# How to access Safe Food's Client Portal

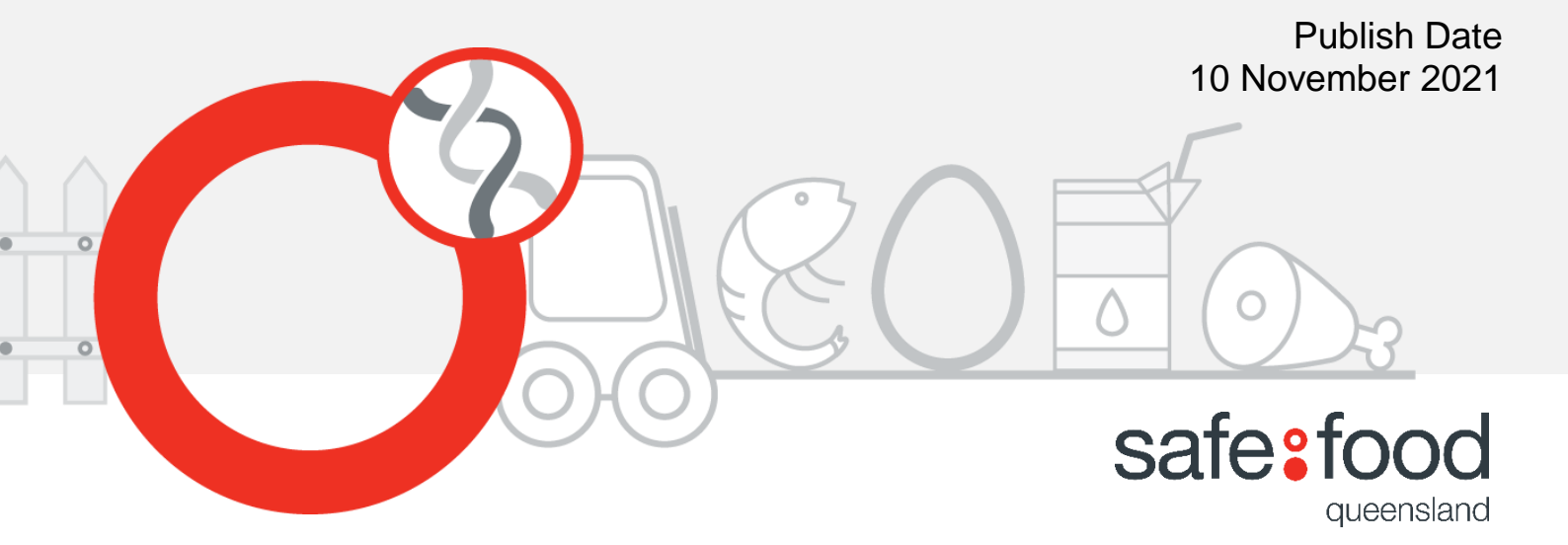

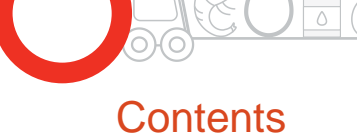

| How to access the Client Portal                           | 2  |
|-----------------------------------------------------------|----|
| How to generate a new password                            | 2  |
| Accessing the Client Portal with your new password        | 5  |
| Navigating the Client Portal                              | 6  |
| Generate a custom renewal and pay your annual renewal fee | 6  |
| Updating your renewal and pay your annual renewal fee     | 10 |
| Downloading your accreditation certificate                | 13 |
| Update Postal/Billing Address                             | 15 |
| Other Questions?                                          | 16 |

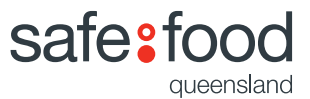

## How to access the Client Portal

- Visit the website at safefood.qld.gov.au and
- Click on the "Client Login" tab at the top of the screen.

|           | ABOUT | PUBLICATIONS SCHEME | CLIENT LOGIN | ANNUAL REPORT | CONTACT     | <b>L</b> 1800 | 0 300 815 |
|-----------|-------|---------------------|--------------|---------------|-------------|---------------|-----------|
| safe:food |       | F                   | ood Safety A | dvice 🕑 🛛 F   | ood Busines | is 👻          | ٩         |

Note: You will first need to generate a new password for your Safe Food account (you can't use your Henri log-in for the new site).

#### How to generate a new password?

• Click "Forgot your password?"

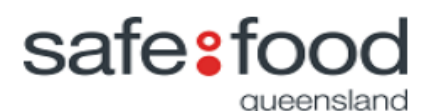

#### Sign in with your email address

|   | Email Address         |  |
|---|-----------------------|--|
|   | Password              |  |
| < | Forgot your password? |  |
|   | Sign in               |  |

- Type your email address (the one this notice went to)
- Click on "send verification code"

| 🔇 Cancel | safe: food             |
|----------|------------------------|
| Email A  | ddress                 |
|          | Send verification code |
|          |                        |
|          |                        |

• A verification code will be sent to your email.

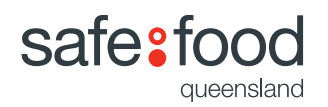

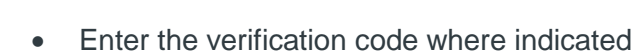

Click on "Verify Code"

| Cancel Safe food<br>queensland<br>Verification code has been sent to your inbox. Ple | ease copy it |
|--------------------------------------------------------------------------------------|--------------|
| to the input box below.                                                              |              |
| bdias@safefood.qld.gov.au                                                            |              |
|                                                                                      |              |
| Verification Code                                                                    |              |
| Varify code Sand new code                                                            |              |
| Verify Code Send new Code                                                            |              |
|                                                                                      |              |
| Continue                                                                             |              |

- On the next screen, click "continue"
  - Cancel

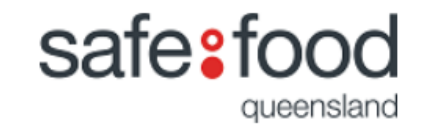

E-mail address verified. You can now continue.

| Change e-mail |  |
|---------------|--|
| Continue      |  |

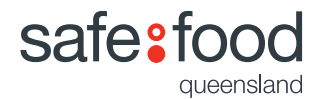

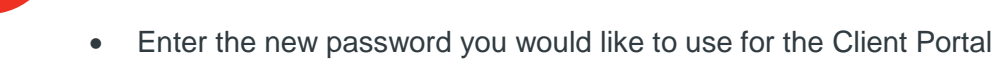

Update your password with minimum of 8 characters. It  $\underline{\text{MUST}}$  contain at least of one the following:

- a lowercase letter

- an uppercase letter
- a digit
- a symbol
- Confirm it
- Click on "continue".

New Password

Confirm New Password

Continue

Congratulations, all done!

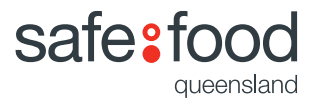

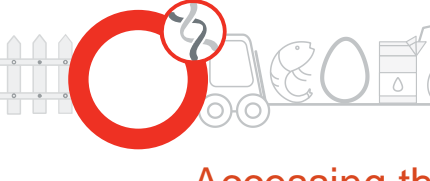

# Accessing the Client Portal with your new password

To access the Client Portal,

- Visit the website at <u>safefood.qld.gov.au</u> and
- Click on the "Client Login" tab at the top of the screen
- On the sign in page, enter your user ID (your email address)
- Enter your new password
- Click "Sign in".

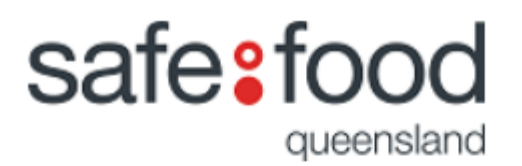

## Sign in with your email address

| Email Address      | >    |  |
|--------------------|------|--|
| Password           | >    |  |
| Forgot your passwo | ord? |  |
| Sign               | in   |  |

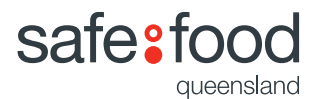

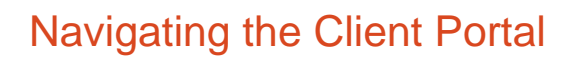

#### Generate a custom renewal and pay your annual renewal fee

• From the home page, click on the "Renew Accreditations" tile.

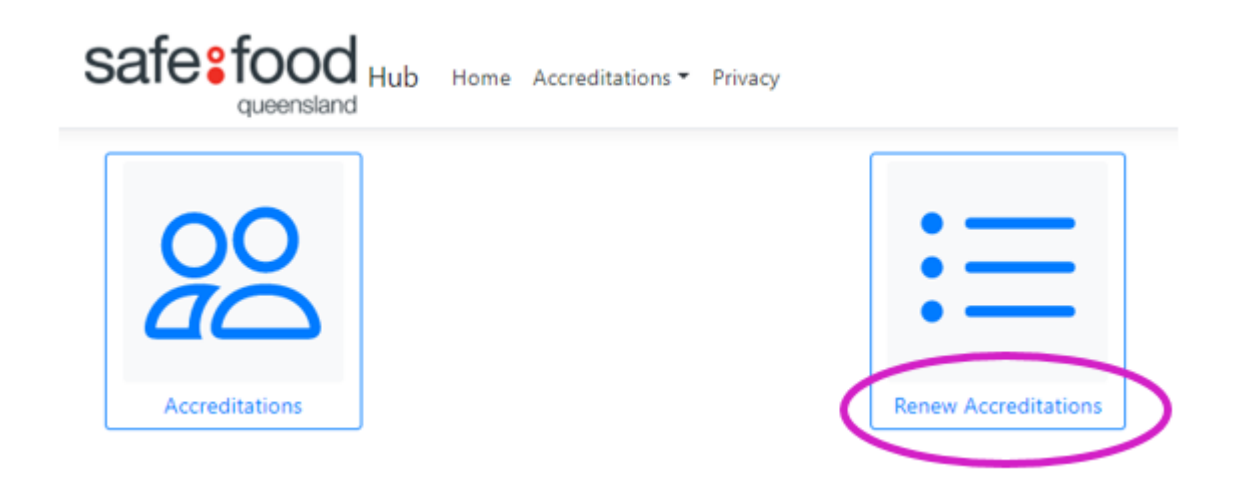

The system shows you a list of the accreditations you are able to renew.
It also has them automatically ticked for you.

| Status | Accreditation | Scheme | Category                                | Place where Production<br>Occurs17       | Fee      | Renew | Sub-<br>Total | Details |
|--------|---------------|--------|-----------------------------------------|------------------------------------------|----------|-------|---------------|---------|
| Open   | 126483000     | Meat   | Processing in a Meat<br>Retail Premises | 138 Juliette Street<br>,GREENSLOPES 4120 | \$549.70 |       | 549.70        | Details |
| Open   | 126483001     | Meat   | Transporting                            | 123 ABC                                  | \$309.10 |       | 309.10        | Details |
| Open   | 126483002     | Meat   | Transporting                            | 234 ABC                                  | \$309.10 |       | \$309.10      | Details |

• To check the details of an individual accreditation click on the "Details Link" on the right hand side of the screen.

| Status | Accreditation | Scheme | Category                                | Place where Production<br>Occurs17       | Fee      | Renew | Sub-<br>Total | Details |
|--------|---------------|--------|-----------------------------------------|------------------------------------------|----------|-------|---------------|---------|
| Open   | 126483000     | Meat   | Processing in a Meat<br>Retail Premises | 138 Juliette Street<br>,GREENSLOPES 4120 | \$549.70 |       | \$549.70      | Details |
| Open   | 126483001     | Meat   | Transporting                            | 123 ABC                                  | \$309.10 |       | \$309.10      | Details |
| Open   | 126483002     | Meat   | Transporting                            | 234 ABC                                  | \$309.10 |       | \$309.10      | Details |
|        |               | 1      |                                         |                                          |          |       |               |         |

Version 1

• At the top of the screen the system tells you the number of accreditations that you are renewing and the amount due.

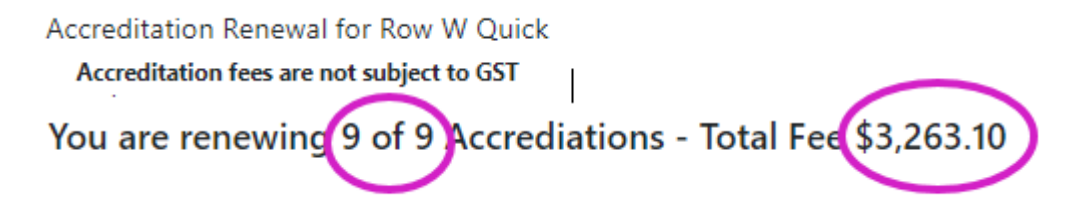

• From this list there may be a number of accreditations that you wish not to renew.

"Untick" the blue check boxes to nominate not to renew.

| Status | Accreditation | Scheme | Category                                | Place where Production<br>Occurs1₹         | Fee      | Renew        | Sub-<br>Total |
|--------|---------------|--------|-----------------------------------------|--------------------------------------------|----------|--------------|---------------|
| Open   | 126483005     | Meat   | Processing in a Meat<br>Retail Premises | 138 Juliette Street ,STONES<br>CORNER 4120 | \$549.7  | 0            |               |
| Open   | 126483006     | Meat   | Transporting                            | ABC 123                                    | \$309.10 | •            |               |
|        |               |        |                                         |                                            |          | $\checkmark$ |               |

• At the top of the screen note that the number of accreditations and the amount payable has now changed.

You are renewing 7 of 9 Accrediations - Total Fee \$2,404.30

• To renew your accreditations, navigate back to the top of the screen and click the "Renew" button.

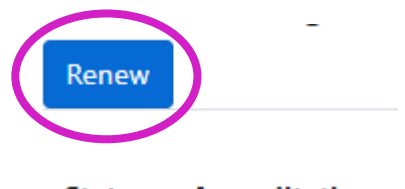

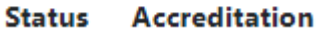

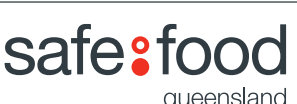

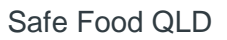

• The screen lists the accreditations that are to be renewed (top of page) and the ones that are not (bottom of page).

|        |               |        |                                | Renewing Accred       | ditations                         |                    |          |         |
|--------|---------------|--------|--------------------------------|-----------------------|-----------------------------------|--------------------|----------|---------|
| Status | Accreditation | Scheme | Category                       |                       | Place where Production Occ        | urs                | Fee      | Details |
| Open   | 126483002     | Meat   | Transporting                   |                       | 234 ABC                           |                    | \$309.10 | Details |
| Open   | 126483003     | Meat   | Transporting                   | 0.5.0                 | 345 ABC                           |                    | \$309.10 | Details |
| Open   | 126483004     | Meat   | Transporting                   |                       | 567 ABC                           |                    | \$309.10 | Details |
| Open   | 126483005     | Meat   | Processing in a                | Meat Retail Premises  | 138 Juliette Street .STONES CO    | DRNER 4120         | \$549.70 | Details |
| Open   | 126483006     | Meat   | Transporting                   |                       | ABC 123                           |                    | \$309.10 | Details |
| Open   | 126483007     | Meat   | Transporting                   |                       | ABC 234                           |                    | \$309.10 | Details |
| Open   | 126483008     | Meat   | Transporting                   |                       | ABC 345                           |                    | \$309.10 | Details |
|        |               |        |                                | Accreditation(s) no   | trenewed                          |                    |          |         |
| Status | Accreditation | Scheme | Category                       | Pla                   | ce where Production Occurs        | Surrender          | Date     | Details |
| Open   | 126483000     | Meat   | Processing in a Me<br>Premises | eat Retail 138<br>412 | Juliette Street .GREENSLOPES<br>0 | 31 Decemb<br>23:59 | er 2021  | Details |
| Open   | 126483001     | Meat   | Transporting                   | 123                   | ABC                               | 31 Decemb          | er 2021  | Details |

- Next step is to generate your renewal form.
- If you have nominated one or more accreditations not to be renewed, you will need to tick the following statement **before** the system will let you proceed.

## I acknowledge that 2 Accreditation(s) will not be renewed

• To generate your renewal, click the "Renewal Notice" button on the top left hand side of the screen.

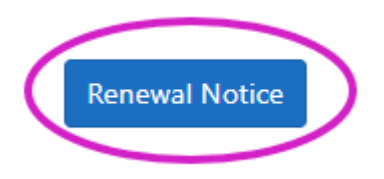

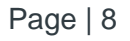

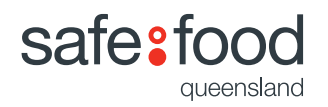

• Your accreditation renewal will be displayed and you can download or save it by using the icons in the top right corner.

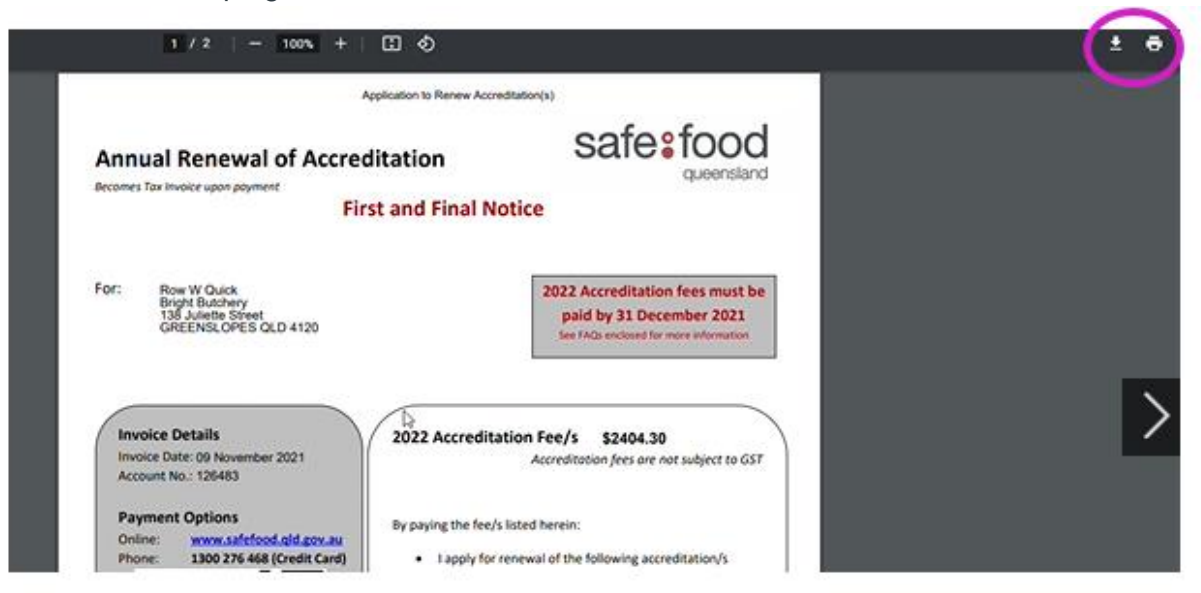

## **Payment Options**

• Lastly follow the steps on the renewal notice to make payment or go to our website at <u>www.safefood.qld.gov.au</u>

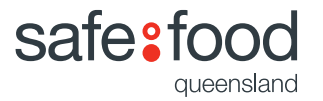

#### Updating your renewal and pay your annual renewal fee

You may want update your renewal for a number of reasons.

• Navigate back to the Home screen (if not already there), at the top of the screen and click "Home".

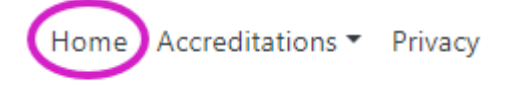

• Then click "Renew Accreditations" tile.

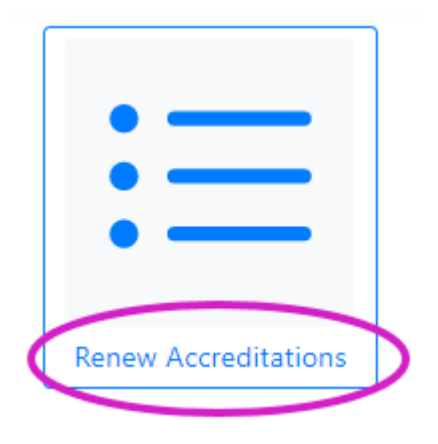

• Locate the accreditations from the list and and from the Renew column "Tick or Untick" those nominated accreditations.

| Status | Accreditation | Scheme | Category                                | Place where Production<br>Occurs†⊭         | Fee      | Renew | Sub-<br>Total |
|--------|---------------|--------|-----------------------------------------|--------------------------------------------|----------|-------|---------------|
| Open   | 126483005     | Meat   | Processing in a Meat<br>Retail Premises | 138 Juliette Street ,STONES<br>CORNER 4120 | \$549.70 |       |               |
| Open   | 126483006     | Meat   | Transporting                            | ABC 123                                    | \$309.1  | 0     |               |
| Open   | 126483007     | Meat   | Transporting                            | ABC 234                                    | \$309.10 | •     |               |
|        |               |        |                                         |                                            |          |       |               |

• Once done then navigate back up to the top left hand side and click the "Update" button.

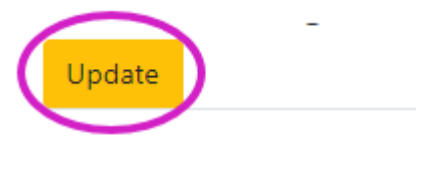

Status Accreditation

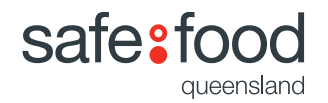

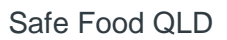

• The system has generated the list again. It will show the renewed accreditations at the top and the ones that are not being renewed at the bottom.

|        |               |        | Renewin                                 | g Accreditations                           |                     |          |         |
|--------|---------------|--------|-----------------------------------------|--------------------------------------------|---------------------|----------|---------|
| Status | Accreditation | Scheme | Category                                | Place where Production Oc                  | urs                 | Fee      | Details |
| Open   | 126483000     | Meat   | Processing in a Meat Retail Pr          | emises 138 Juliette Street ,GREENSLO       | PES 4120            | \$549.70 | Details |
| Open   | 126483001     | Meat   | Transporting                            | 123 ABC                                    |                     | \$309.10 | Details |
| Open   | 126483002     | Meat   | Transporting                            | 234 ABC                                    |                     | \$309.10 | Details |
| Open   | 126483003     | Meat   | Transporting                            | 345 ABC                                    |                     | \$309.10 | Details |
| Open   | 126483004     | Meat   | Transporting                            | 567 ABC                                    |                     | \$309.10 | Details |
| Open   | 126483008     | Meat   | Transporting                            | ABC 345                                    |                     | \$309.10 | Details |
|        |               |        | Accreditati                             | ion(s) not renewed                         |                     |          |         |
| Status | Accreditation | Scheme | Category                                | Place where Production Occurs1F            | Surrender           | Date     | Details |
| Open   | 126483005     | Meat   | Processing in a Meat Retail<br>Premises | 138 Juliette Street ,STONES CORNER<br>4120 | 31 Decembe<br>23:59 | er 2021  | Details |
| Open   | 126483006     | Meat   | Transporting                            | ABC 123                                    | 31 Decembe<br>23:59 | er 2021  | Details |
| Open   | 126483007     | Meat   | Transporting                            | ABC 234                                    | 31 Decembe          | er 2021  | Details |

- Next step is to re-generate your renewal form.
- If you have nominated one or more accreditations not to be renewed, you will need to tick the following statement **before** the system will let you proceed.

## I acknowledge that 2 Accreditation(s) will not be renewed

• To generate your renewal, click the "Renewal Notice" button on the top left hand side of the screen.

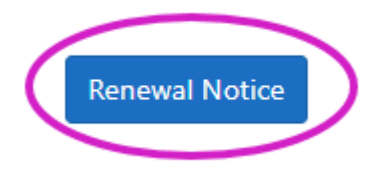

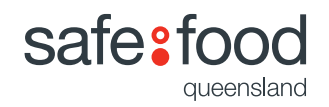

• The system will display the updated renewal notice and you can download or save it by using the icons in the top right corner.

|                    | 1 / 2   - 100% +                                                                 | ⊡ �                     | 生 👼 i                                                                                                 |
|--------------------|----------------------------------------------------------------------------------|-------------------------|----------------------------------------------------------------------------------------------------|
|                    | Fi                                                                               | rst and Final Not       | ice                                                                                                   |
| For:               | Row W Quick<br>Bright Butchery<br>PO Box 221<br>GREENSLOPES QLD 4120             |                         | 2022 Accreditation fees must be<br>paid by 31 December 2021<br>See FAQs enclosed for more information |
| Inv<br>Invo<br>Acc | poice Details<br>pice Date: 10 November 2021<br>ount No.: 126483                 | 2022 Accreditatio       | on Fee/s \$2095.20<br>Accreditation fees are not subject to GST                                       |
| Pay<br>Onl<br>Pho  | yment Options<br>ine: www.safefood.qld.gov.au<br>one: 1300 276 468 (Credit Card) | By paying the fee/s lis | ted herein:<br>ewal of the following accreditation/s                                                  |

#### **Payment Options**

 Lastly follow the steps on the renewal notice to make payment or go to our website at <u>www.safefood.qld.gov.au</u>

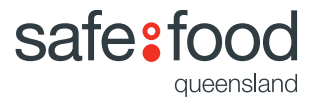

### Downloading your accreditation certificate

• To download a certificate, click on the Accreditations drop down menu and click "Accreditations"

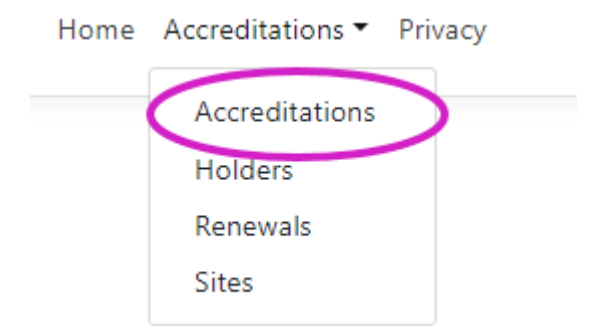

• Locate the accreditation number you wish to print the certificate for and click "Details".

| Status | Accreditation | Holder      | Category                             | Address                              | Details |
|--------|---------------|-------------|--------------------------------------|--------------------------------------|---------|
| Open   | 126483000     | ow W Quick  | Processing in a Meat Retail Premises | 138 Juliette Street GREENSLOPES 4120 | Details |
| Open   | 126483001     | Row W Quick | Transporting                         | 138 Juliette Street GREENSLOPES 4120 | Details |
| Open   | 126483002     | Row W Quick | Transporting                         | 138 Juliette Street GREENSLOPES 4120 | Details |
| Open   | 126483003     | Row W Quick | Transporting                         | 138 Juliette Street GREENSLOPES 4120 | Details |

• Click on "Certificate Copy" button.

| Accreditation    | 126483000                                      |
|------------------|------------------------------------------------|
| Status           | Open                                           |
| Expiry Date      | 31/12/2022 Certificate Copy                    |
| Holder           | Row W Quick                                    |
| Premises Address | 138 Juliette Street<br>GREENSLOPES, 4120 , QLD |

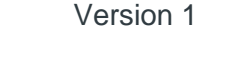

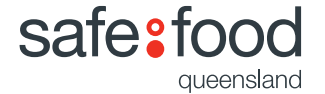

• Your accreditation certificate will be displayed and you can download or save it by using the icons in the top right corner.

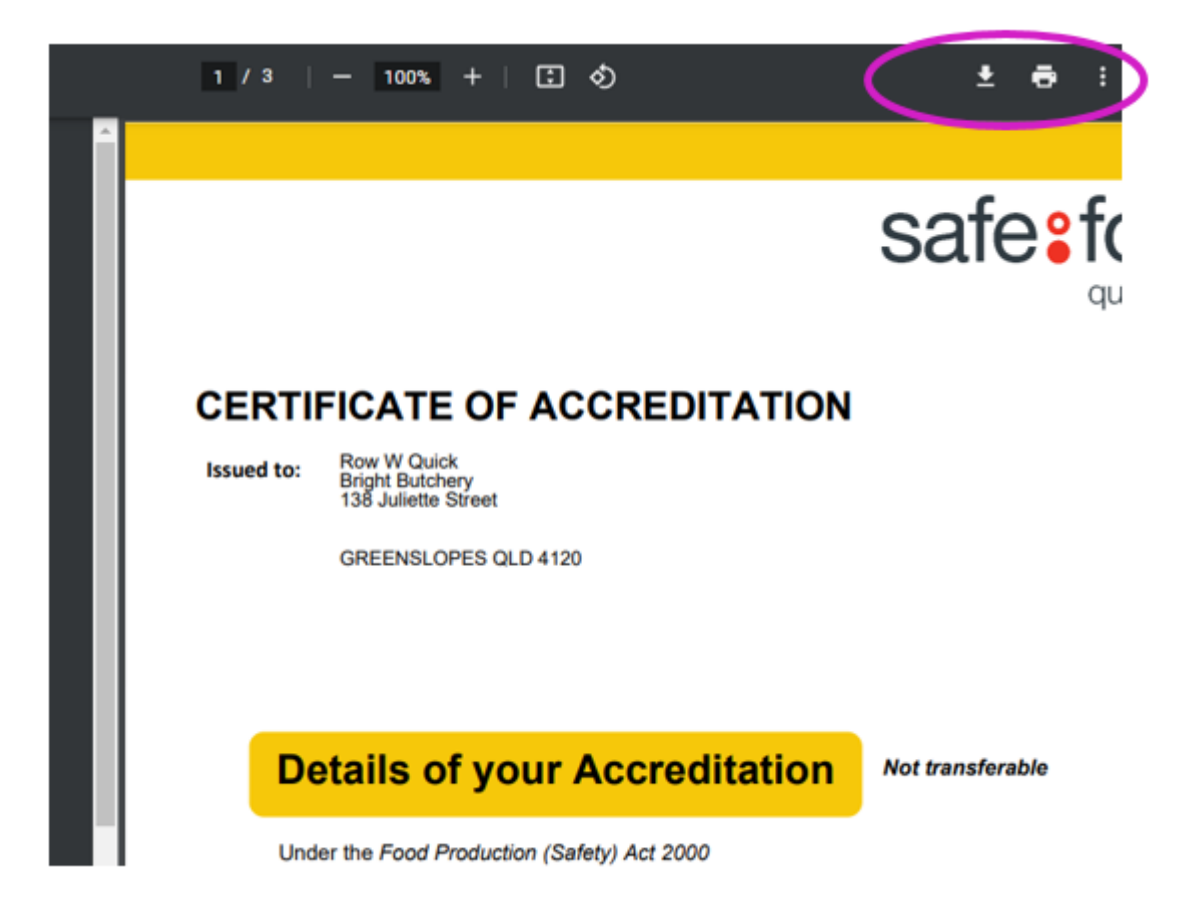

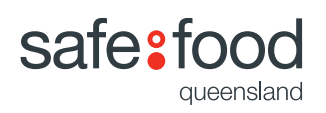

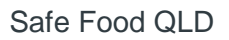

## Update Postal/Billing Address

• To update your postal address, navigate to the top of the screen and click on the Accreditations drop down menu and click "Holders"

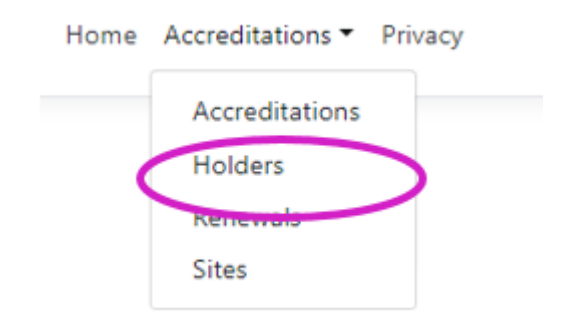

• From this screen, navigate to the right hand side and click "Edit".

| Safe Food Production QLD Holder of Accreditation |             |                 |                                        |              |                        |
|--------------------------------------------------|-------------|-----------------|----------------------------------------|--------------|------------------------|
| Customer Reference                               | Holder      | Trading Name    | Billing Address                        | Phone        | _                      |
| 126483                                           | Row W Quick | Bright Butchery | 138 Juliette Street , GREENSLOPES 4120 | 07 3253 9800 | Edit   Details   Sites |

• Once on the edit screen you will notice that that there are both white fields and greyed out fields.

| lolder ID                  | Billing Address        |
|----------------------------|------------------------|
| 126483                     | 138 Juliette Street    |
| ustomer Reference Number   | Suburb                 |
| 1264830009                 | GREENSLOPES            |
| folder                     | PostCode               |
| Row W Quick                | 4120                   |
| rading Name                | Billing Address Line 2 |
| Bright Butchery            |                        |
| BN                         | Billing Address Line 3 |
|                            |                        |
| CN                         | Phone                  |
|                            | 07 3253 9800           |
| referred Method Of Contact | Fax                    |
| Email                      | 07 3253 9810           |
|                            |                        |

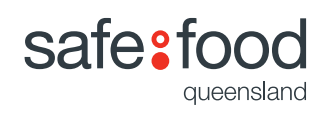

The fields shown in white you are able to update yourself.

\*\*However, if you wish to update the grey fields, you will need to contact Safe Food directly as this may change the status of your current accreditation(s).

• Update your new postal/billing address and scroll to the end and click "Save".

|   | Billing Address |
|---|-----------------|
| 0 | PO Box 221      |
|   | Subarb          |
|   | GREENSLOPES     |
|   | PostCode        |
|   | 4120            |
|   |                 |
| < | Save            |
|   | Back to List    |

• Your changes will now be saved.

| Safe Food Production QLD Holder of Accreditation |             |                 |                              |              |
|--------------------------------------------------|-------------|-----------------|------------------------------|--------------|
| Customer Reference                               | Holder      | Trading Name    | Billing Address              | Phone        |
| 126483                                           | Row W Quick | Bright Butchery | PO Box 221, GREENSLOPES 4120 | 07 3253 9800 |

# Other Questions?

Please contact us on:

- Email: info@safefood.qld.gov.au
- Phone: 07 35253 9800
- Post: PO Box 221, GREENSLOPES, QLD 4120

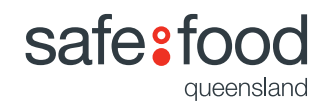